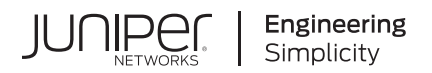

# **Network Configuration Example**

# Configuring Central Web Authentication with EX Series Switches and Aruba ClearPass

Published 2023-08-28

Juniper Networks, Inc. 1133 Innovation Way Sunnyvale, California 94089 USA 408-745-2000 www.juniper.net

Juniper Networks, the Juniper Networks logo, Juniper, and Junos are registered trademarks of Juniper Networks, Inc. in the United States and other countries. All other trademarks, service marks, registered marks, or registered service marks are the property of their respective owners.

Juniper Networks assumes no responsibility for any inaccuracies in this document. Juniper Networks reserves the right to change, modify, transfer, or otherwise revise this publication without notice.

Network Configuration Example Configuring Central Web Authentication with EX Series Switches and Aruba ClearPass Copyright © 2023 Juniper Networks, Inc. All rights reserved.

The information in this document is current as of the date on the title page.

#### YEAR 2000 NOTICE

Juniper Networks hardware and software products are Year 2000 compliant. Junos OS has no known time-related limitations through the year 2038. However, the NTP application is known to have some difficulty in the year 2036.

#### **END USER LICENSE AGREEMENT**

The Juniper Networks product that is the subject of this technical documentation consists of (or is intended for use with) Juniper Networks software. Use of such software is subject to the terms and conditions of the End User License Agreement ("EULA") posted at https://support.juniper.net/support/eula/. By downloading, installing or using such software, you agree to the terms and conditions of that EULA.

# Table of Contents

About This Guide | iv

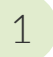

# Configuring Central Web Authentication with EX Series Switches and Aruba ClearPass

About This Network Configuration Example | 2

Use Case Overview | 2

Technical Overview | 3

Example: Configuring Central Web Authentication with EX Series Switches and Aruba ClearPass | 5

Requirements | 5

Overview and Topology | 6

Configuration | 7

Verification | 28

Troubleshooting Central Web Authentication | 33

# **About This Guide**

This network configuration example describes how you configure a Juniper Networks EX Series Ethernet Switch, Aruba ClearPass Guest, and Aruba ClearPass Policy Manager to work together to provide central Web authentication for guest endpoints that connect to EX Series switches.

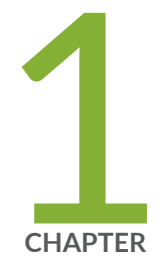

# Configuring Central Web Authentication with EX Series Switches and Aruba ClearPass

About This Network Configuration Example | 2

Use Case Overview | 2

Technical Overview | 3

Example: Configuring Central Web Authentication with EX Series Switches and Aruba ClearPass  $\mid~5$ 

Troubleshooting Central Web Authentication | 33

## **About This Network Configuration Example**

This network configuration example describes how you configure a Juniper Networks EX Series Ethernet Switch, Aruba ClearPass Guest, and Aruba ClearPass Policy Manager to work together to provide central Web authentication for guest endpoints that connect to EX Series switches.

## **Use Case Overview**

Enterprises often have visitors who need temporary access to the network or to the Internet, such as guests or contractors working on campus. It is common for these visitors to use the wired network for access. Enterprises that have access control enabled on switch ports can use central Web authentication (also known as captive portal authentication) to provide the necessary access to these temporary users. In central Web authentication, a user's web browser is redirected to a guest access web portal where the user can provide guest credentials. After the guest web portal authenticates the user, the user is granted limited access to the enterprise network.

Juniper Networks EX Series Ethernet Switches and the Aruba ClearPass Policy Manager platform work together to provide a secure guest access workflow using central Web authentication.

EX Series switches provide carrier-class reliability, security risk management, virtualization, application control, and lower total cost of ownership (TCO). Aruba ClearPass Policy Manager provides role-based and device-based network access control (NAC) for any user across any wired, wireless, and VPN infrastructure. In addition, it provides centralized guest access services that deliver consistent guest workflows and security policy for wired and wireless users. Enterprises with Aruba wireless infrastructure typically deploy Aruba ClearPass to provide NAC services for the wireless infrastructure. Enterprises that also deploy EX Series switches in these environments can leverage the extensive RADIUS capabilities on EX Series switches to integrate with Aruba ClearPass.

#### **RELATED DOCUMENTATION**

Technical Overview | 3

Example: Configuring Central Web Authentication with EX Series Switches and Aruba ClearPass | 5

Troubleshooting Central Web Authentication | 33

## **Technical Overview**

Web authentication uses a Web browser as a means for authenticating network users. When a user connects to the network and attempts to open a webpage, Web authentication redirects the webpage request to a login page that requires the user to enter a username and password or to agree to an acceptable use policy. Upon successful authentication, the user is allowed access to the network. Web authentication is useful for providing limited network access to temporary users, such as visitors to an enterprise, who try to access the network using devices that are not 802.1X-enabled. Web authentication can also be used as a fallback authentication method for regular network users who have 802.1X-enabled devices, but fail authentication because of other issues, such as expired network credentials.

Web authentication can be done locally on the switch, but this requires that the Web authentication login pages be configured on each switch used as a network access device. Central Web authentication (CWA) provides efficiency and scaling benefits by redirecting the client's Web browser to a central Web authentication server (CWA server), which handles the complete login process.

An example of a CWA server is Aruba ClearPass Guest. ClearPass Guest is a scalable, easy-to-use guest management solution that delivers secure, automated guest access workflows for enterprise wireless and wired networks and any type of mobile device. As a module within the ClearPass Policy Management platform, ClearPass Guest is fully integrated with the Aruba ClearPass core set of authentication, authorization, accounting, profiling of devices, reporting, and policy enforcement capabilities.

EX Series switches enable the central Web authentication workflow by providing the following features that are fully integrated with Aruba ClearPass Guest and Aruba ClearPass Policy Manager:

- Redirect URL support. EX Series switches can automatically redirect a user's browser to the CWA server login page. The redirect URL can be be statically configured on the switch port or it can be dynamically configured on the switch port as part of the authentication process. EX Series switches support a Juniper Networks RADIUS vendor-specific attribute (VSA), Juniper-CWA-Redirect-URL, that enables Aruba ClearPass to pass the dynamic redirect URL to the switch.
- Dynamic firewall filters. EX Series switches provide a built-in firewall filter, JNPR\_RSVD\_FILTER\_CWA. This filter is designed to be applied to guest endpoints before they go through Web authentication. It allows the guest endpoint to access DHCP, DNS, and other essential services required for central Web authentication, while blocking all other access. You can configure Aruba ClearPass to pass the name of this filter to the switch using the standard RADIUS Filter-ID attribute. If you use the JNPR\_RSVD\_FILTER\_CWA filter, the redirect URL must contain the IP address of the CWA server, such as Aruba ClearPass Guest.

Alternatively, you can configure a firewall filter on Aruba ClearPass itself and use the Juniper Networks RADIUS VSA Juniper-Switching-Filter to pass the firewall filter to the switch. The firewall filter must allow traffic to the IP address of the Aruba ClearPass server.

• RADIUS change of authorization (CoA) support. This enables Aruba ClearPass to send a RADIUS CoA to the switch, which instructs the switch to change the dynamic firewall filter or VLAN in use after the endpoint passes central Web authentication.

Central Web authentication is a two-step process in which an endpoint first undergoes MAC RADIUS authentication and then Web authentication as follows:

**1.** MAC RADIUS authentication—This step allows the guest endpoint to receive an IP address and to access the CWA server while being blocked from most of the network.

By default, EX Series switches automatically attempt MAC RADIUS authentication after 802.1X authentication fails. To support CWA authentication, you must configure Aruba ClearPass to send an access-accept message to the switch if ClearPass is unable to authenticate the endpoint with MAC RADIUS authentication, along with a dynamic firewall filter that permits the endpoint to access required services for CWA authentication. You must also configure Aruba ClearPass to send the redirect URL to the switch, unless you configured the redirect URL locally on the switch.

**2.** Web authentication—This step allows the guest's credentials to be authenticated and appropriate network access to be granted to the guest.

After MAC RADIUS authentication, the switch automatically starts Web authentication, providing that it has been given a redirect URL and the appropriate firewall filter. When the user opens a Web browser, the switch redirects the Web browser to the Web authentication login page, where the user enters the guest credentials. To enable the guest to access appropriate network resources after successful authentication, you configure Aruba ClearPass to send a RADIUS CoA message that changes the firewall filter applied to the port.

#### **RELATED DOCUMENTATION**

Example: Configuring Central Web Authentication with EX Series Switches and Aruba ClearPass | 5

Troubleshooting Central Web Authentication | 33

Use Case Overview | 2

# Example: Configuring Central Web Authentication with EX Series Switches and Aruba ClearPass

#### IN THIS SECTION

- Requirements | 5
- Overview and Topology | 6
- Configuration | 7
- Verification | 28

This configuration example illustrates how to use EX Series switches and Aruba ClearPass to implement central Web authentication of guest users. Specifically, it illustrates how to use the following EX Series switch features in conjunction with Aruba ClearPass:

- The built-in firewall filter JNPR\_RSVD\_FILTER\_CWA, which allows a guest endpoint that has not yet been authenticated to access the services required for central Web authentication while blocking access to the rest of the network.
- The Juniper-CWA-Redirect-URL RADIUS VSA, which allows Aruba ClearPass to pass the redirect URL to the switch as part of the authentication process.
- RADIUS CoA support, which allows an EX Series switch to dynamically change the firewall filter in effect for a guest endpoint after the endpoint is authenticated.

This topic covers:

### Requirements

This example uses the following hardware and software components for the policy infrastructure:

- An EX4300 switch running Junos OS Release 15.1R3 or later
- An Aruba ClearPass Policy Manager platform running 6.3.3.63748 or later

#### **Overview and Topology**

This network configuration example uses the topology shown in Figure 1 on page 6. A guest laptop connects to port ge-0/0/22 of an EX4300 switch. The Aruba ClearPass server provides both ClearPass Guest and ClearPass Policy Management services.

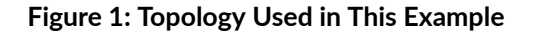

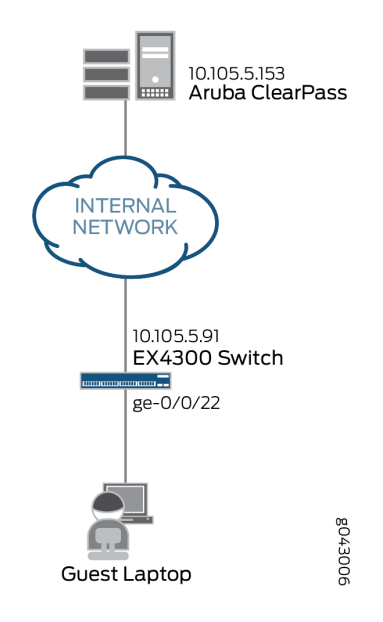

Both 802.1X and MAC RADIUS authentication are enabled on port ge-0/0/22. Because the guest laptop does not have a 802.1X client, the switch does not receive any EAPoL packets from the laptop and 802.1X authentication fails. The EX4300 switch automatically tries MAC RADIUS authentication next. A MAC RADIUS enforcement policy in Aruba ClearPass is configured to send a RADIUS access-accept message for unknown clients attempting MAC RADIUS authentication, along with the name of the JNPR\_RSVD\_FILTER\_CWA built-in filter and the redirect URL for the Aruba ClearPass Guest login page.

When the guest user opens a browser and attempts to access a webpage, the EX4300 switch redirects the browser to the Aruba ClearPass Guest login page, where the guest enters the guest credentials. A Web authentication enforcement policy in Aruba ClearPass is configured to add the guest endpoint to the endpoint repository and to send a RADIUS CoA message to the switch. This message tells the switch to change the firewall filter associated with the endpoint to guest\_access\_policy\_1, which is configured on the switch. This filter permits the guest to access everything except the internal network.

#### Configuration

#### IN THIS SECTION

- Configuring the EX4300 Switch | 7
- Configuring Aruba ClearPass Guest | 12
- Configuring Aruba ClearPass Policy Manager | 16

This section provides step-by-step instructions for:

#### Configuring the EX4300 Switch

#### **CLI Quick Configuration**

To quickly configure this example, copy the following commands, paste them in a text file, remove any line breaks, change any details necessary to match your network configuration, copy and paste the commands into the CLI at the **[edit]** hierarchy level, and then enter commit from configuration mode.

```
[edit]
set access radius-server 10.105.5.153 dynamic-request-port 3799
set access radius-server 10.105.5.153 secret password
set access radius-server 10.105.5.153 source-address 10.105.5.91
set access profile CP-Test-Profile accounting-order radius
set access profile CP-Test-Profile authentication-order radius
set access profile CP-Test-Profile radius authentication-server 10.105.5.153
set access profile CP-Test-Profile radius accounting-server 10.105.5.153
set access profile CP-Test-Profile radius options nas-identifier 10.105.5.91
set system services web-management http
set system services web-management https system-generated-certificate
set protocols dot1x authenticator authentication-profile-name CP-Test-Profile
set protocols dot1x authenticator interface ge-0/0/22.0 mac-radius
set protocols dot1x authenticator interface ge-0/0/22.0 supplicant multiple
set vlans v100 description "Quarantine VLAN"
set vlans v100 vlan-id 100
set interfaces ge-0/0/22 unit 0 family ethernet-switching interface-mode access
set interfaces ge-0/0/22 unit 0 family ethernet-switching vlan members v100
set firewall family ethernet-switching filter guest_access_policy_1 term Block_Internal from ip-
```

```
destination-address 192.168.0.0/16
set firewall family ethernet-switching filter guest_access_policy_1 term Block_Internal then
discard
set firewall family ethernet-switching filter guest_access_policy_1 term Allow_All then accept
```

#### Step-by-Step Procedure

The general steps to configure the EX4300 switch are:

- Configure the connection to the Aruba ClearPass Policy Manager.
- Create the access profile used by the 802.1X protocol. The access profile tells the 802.1X protocol which authentication server to use and the authentication methods and order.
- Enable HTTP and HTTPS services.
- Configure the 802.1X protocol.
- Configure the VLAN used by the guest endpoints.
- Configure Ethernet switching on the access port.
- Create the firewall policy that blocks access to the internal network.

To configure the EX4300 switch:

1. Provide the RADIUS server connection information.

```
[edit access]
user@EX4300# set radius-server 10.105.5.153 dynamic-request-port 3799
user@EX4300# set radius-server 10.105.5.153 secret password
user@EX4300# set radius-server 10.105.5.153 source-address 10.105.5.91
```

**2.** Configure the access profile.

```
[edit access]
user@EX4300# set profile CP-Test-Profile accounting-order radius
user@EX4300# set profile CP-Test-Profile authentication-order radius
user@EX4300# set profile CP-Test-Profile radius authentication-server 10.105.5.153
user@EX4300# set profile CP-Test-Profile radius accounting-server 10.105.5.153
```

3. Enable HTTP and HTTPS services. These services must be enabled for URL redirection.

```
[edit system services]
user@EX4300# set system services web-management http
user@EX4300# set system services web-management https system-generated-certificate
```

**4.** Configure the 802.1X protocol to use CP-Test-Profile, and enable the protocol on each access interface. In addition, configure the interfaces to support MAC RADIUS authentication and to allow more than one supplicant, each of which must be individually authenticated.

By default, the switch will first attempt 802.1X authentication. If it receives no EAP packets from the endpoint, indicating that the endpoint does not have an 802.1X supplicant, or if the 802.1X authentication fails, it then tries MAC RADIUS authentication.

```
[edit protocols]
user@EX4300# set dot1x authenticator authentication-profile-name CP-Test-Profile
user@EX4300# set dot1x authenticator interface ge-0/0/22.0 mac-radius
user@EX4300# set dot1x authenticator interface ge-0/0/22.0 supplicant multiple
```

5. Configure the VLAN used in this example.

```
[edit vlans]
user@EX4300# set v100 description "Quarantine VLAN"
user@EX4300# set v100 vlan-id 100
```

**6.** Configure the access port.

The access port is configured to be in VLAN v100, the quarantine VLAN. This VLAN will be used by the endpoint if Aruba ClearPass does not send dynamic VLAN information when it authenticates the endpoint.

```
[edit interfaces]
user@EX4300# set ge-0/0/22 unit 0 family ethernet-switching interface-mode access
user@EX4300# set ge-0/0/22 unit 0 family ethernet-switching vlan members v100
```

**7.** Configure a firewall filter, guest\_access\_policy\_1, to be used for the endpoint after the guest credentials have been authenticated by Aruba ClearPass Guest.

This filter blocks the endpoint from accessing the internal network (192.168.0.0/16), while permitting access to the Internet.

[edit firewall] user@EX4300# set family ethernet-switching filter guest\_access\_policy\_1 term Block\_Internal from ip-destination-address 192.168.0.0/16 user@EX4300# set family ethernet-switching filter guest\_access\_policy\_1 term Block\_Internal then discard user@EX4300# set family ethernet-switching filter guest\_access\_policy\_1 term Allow\_All then accept

#### Results

From configuration mode, confirm your configuration by entering the following show commands.

```
user@EX4300# show access
radius-server {
    10.105.5.153 {
        dynamic-request-port 3799;
        secret "$9$FYxf3A0Ehrv87y17Vs4DjfTz3Ct0BIcre"; ## SECRET-DATA
        source-address 10.105.5.91;
    }
}
profile CP-Test-Profile {
    accounting-order radius;
    authentication-order radius;
    radius {
        authentication-server 10.105.5.153;
        accounting-server 10.105.5.153;
        options {
            nas-identifier 10.105.5.91;
        }
    }
}
```

user@EX4300# show system services
web-management {
 http;

```
https {
    system-generated-certificate;
}
```

```
user@EX4300# show protocols
dot1x {
    authenticator {
        authentication-profile-name CP-Test-Profile;
        interface {
            ge-0/0/22.0 {
                supplicant multiple;
                mac-radius;
                }
        }
    }
}
```

```
user@EX4300# show interfaces
ge-0/0/22 {
    unit 0 {
        family ethernet-switching {
            vlan {
                members v100;
            }
        }
    }
}
```

```
user@EX4300# show vlans
v100 {
    description "Quarantine VLAN";
    vlan-id 100;
```

```
user@EX4300# show firewall
family ethernet-switching {
    filter guest_access_policy_1 {
        term Block_Internal {
            from {
                ip-destination-address {
                    192.168.0.0/16;
                }
            }
            then discard;
        }
        term Allow_All {
            then accept;
        }
    }
}
```

If you are done configuring the device, enter commit from configuration mode.

#### **Configuring Aruba ClearPass Guest**

#### Step-by-Step Procedure

The general steps for configuring Aruba ClearPass Guest are:

- Set up the guest user account.
- Configure the guest login page.

To configure Aruba ClearPass Guest:

**1.** Log in to ClearPass Guest. For example:

https://10.105.5.153/guest/

**2.** Set up the guest user account.

#### Step-by-Step Procedure

a. Click Create New Guest Account.

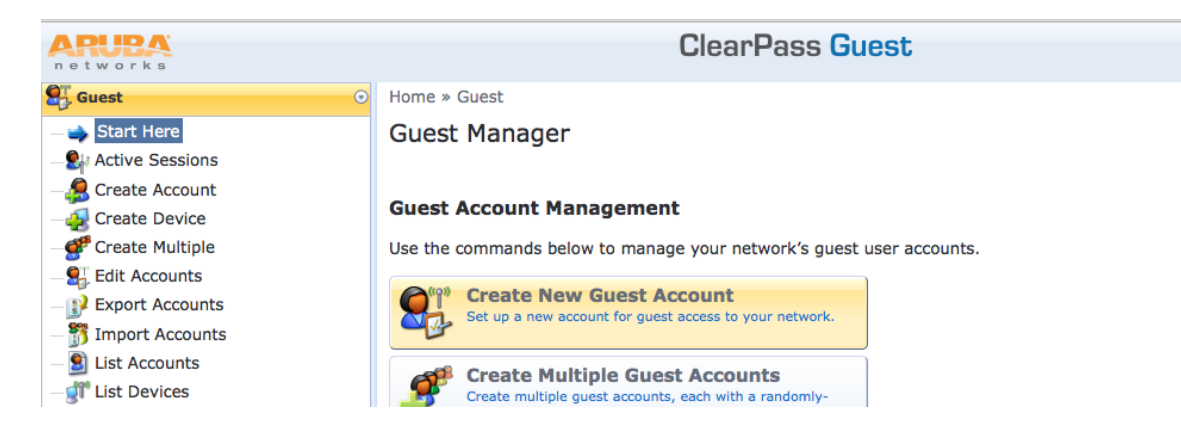

**b.** Provide the details for the guest user account, as shown below. Be sure to note the password, which is automatically generated.

| Home » Guest » Create Account |                                                                                                    |  |  |  |
|-------------------------------|----------------------------------------------------------------------------------------------------|--|--|--|
| Create Guest Account          |                                                                                                    |  |  |  |
|                               |                                                                                                    |  |  |  |
| New guest account t           | being created by <b>admin</b> .                                                                            |  |  |  |
|                               | New Guest Account                                                                                          |  |  |  |
| * Guest's Name:               | guest2                                                                                                    |  |  |  |
|                               | Name of the guest.                                                                                         |  |  |  |
| * Company Name:               | guestcompany                                                                                               |  |  |  |
|                               | Company name of the guest.                                                                                 |  |  |  |
| * Email Address:              | guest2@guestcompany.com The quest's email address. This will become their username to log into the network |  |  |  |
|                               |                                                                                                    |  |  |  |
| Account Activation:           | Select an option for changing the activation time of this account.                                         |  |  |  |
|                               | 30 days from now                                                                                           |  |  |  |
| Account Expiration:           | Select an option for changing the expiration time of this account.                                         |  |  |  |
| * Account Dolou               | [Guest]                                                                                                    |  |  |  |
| Account Role:                 | Role to assign to this account.                                                                            |  |  |  |
| Password:                     | 25938257                                                                                                   |  |  |  |
| * Terms of Use:               | I am the sponsor of this account and accept the terms of use                                               |  |  |  |
| Notes:                        |                                                                                                    |  |  |  |
| Create Account                |                                                                                                    |  |  |  |

c. Click Create Account.

**3.** Configure the guest access login page.

#### Step-by-Step Procedure

a. Select Configuration > Web Logins.

**NOTE**: If you are using a recent version of Aruba ClearPass Guest, you might need to select **Configuration** > **Pages** > **Web Logins**.

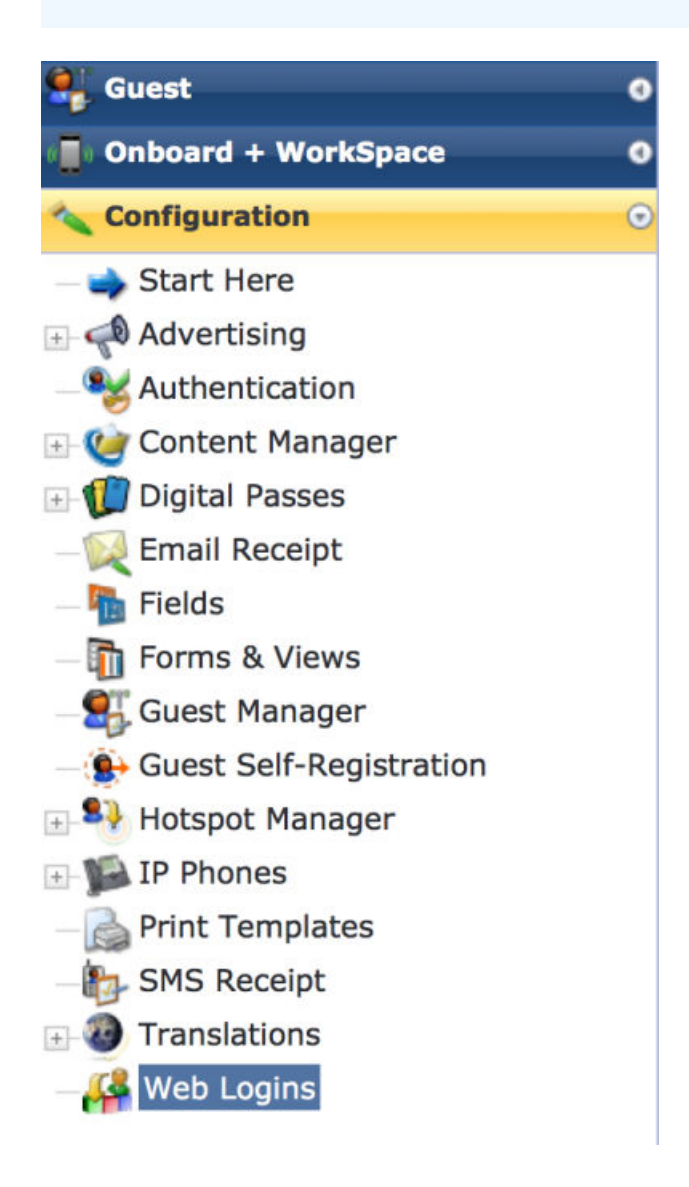

b. In the Web Logins page, click Create a new web login page.

c. In the Web Login Editor, provide a name for Web login page you are creating, specify the login page name as it appears in the URL, and set Login Method to Server-Initiated – Change of authorization (RFC 3576) sent to controller.

| Web Login (ne          | w)                                                                                                    |
|------------------------|----------------------------------------------------------------------------------------------------|
| Use this form to creat | e a new Web Login.                                                                                                    |
|                        | Web Login Editor                                                                                                    |
| * Name:                | Guest Access<br>Enter a name for this web login page.                                                                                                    |
| Page Name:             | guest-access<br>Enter a page name for this web login.<br>The web login will be accessible from "/guest/page_name.php".                                                                                                    |
| Description:           | Comments or descriptive text about the web login.                                                                                                    |
| * Vendor Settings:     | Aruba Networks Select a predefined group of settings suitable for standard network configurations.                                                                                                    |
| Login Method:          | Server-initiated — Change of authorization (RFC 3576) sent to controller<br>Select how the user's network login will be handled.<br>Server-initiated logins require the user's MAC address to be available, usually from the captive portal redirection process. |
| Security Hash:         | Do not check – login will always be permitted Select the level of checking to apply to URL parameters passed to the web login page.<br>Use this option to detect when URL parameters have been modified by the user, for example their MAC address.              |

d. In the Login Form section of the Web Login page, set **Pre-Auth Check** to **None – no extra checks** will be made.

| <b>.ogin Form</b><br>Options for specifying the | e behaviour and content of the login form.                                                                                                    |  |  |  |  |  |
|-------------------------------------------------|----------------------------------------------------------------------------------------------------|--|--|--|--|--|
| Authentication:                                 | Credentials – Require a username and password<br>Select the authentication requirement.<br>Access Code requires a single code (username) to be entered.<br>Anonymous allows a blank form requiring just the terms or a Log In button. A pre-existing account is required.<br>Access Code and Anonymous require the account to have the Username Authentication field set.                                                                                                    |  |  |  |  |  |
| Prevent CNA:                                    | Enable bypassing the Apple Captive Network Assistant<br>The Apple Captive Network Assistant (CNA) is the pop-up browser shown when joining a network that has a captive portal.<br>Note that this option may not work with all vendors, depending on how the captive portal is implemented.                                                                                                    |  |  |  |  |  |
| Custom Form:                                    | Provide a custom login form<br>If selected, you must supply your own HTML login form in the Header or Footer HTML areas.                                                                                                    |  |  |  |  |  |
| Custom Labels:                                  | <ul> <li>Override the default labels and error messages</li> <li>If selected, you will be able to alter labels and error messages for the current login form.</li> </ul>                                                                                                    |  |  |  |  |  |
| * Pre-Auth Check:                               | None – no extra checks will be made     Image: Constraint of the state of the state |  |  |  |  |  |
| Terms:                                          | App Autn — cneck using Aruba Application Autnentication         Local — match a local account         RADIUS — check using a RADIUS request         Single Sign-On — enable SSO for this web login                                                                                                    |  |  |  |  |  |

**e.** In the Default Destination section, enter a default URL to which the guest gets redirected after successful authentication. In this example, the guest is redirected to the Juniper Networks home page after authentication.

| <b>Default Destination</b><br>Options for controlling the destination clients will redirect to after login. |                                                                                                    |  |  |  |  |
|----------------------------------------------------------------------------------------------------|----------------------------------------------------------------------------------------------------|--|--|--|--|
| * Default URL:                                                                                              | http://www.juniper.net<br>Enter the default URL to redirect clients.<br>Please ensure you prepend "http://" for any external domain. |  |  |  |  |
| Override Destination:                                                                                       | Force default destination for all clients If selected, the client's default destination will be overridden regardless of its value.  |  |  |  |  |

#### **Configuring Aruba ClearPass Policy Manager**

#### Step-by-Step Procedure

The general steps for configuring Aruba ClearPass are:

- Modify the Juniper Networks RADIUS dictionary file so that it includes new Juniper Networks RADIUS attributes.
- Add the EX4300 as a network device.
- Create the following enforcement profiles:
  - A profile that is enforced after MAC RADIUS authentication.
  - A profile that is enforced after central Web authentication.
- Create two enforcement policies:
  - A policy that is invoked when MAC RADIUS authentication is used.
  - A policy that is invoked when centeral Web authentication is used.
- Define the MAC RADIUS authentication service and the Web authentication service.

To configure Aruba ClearPass:

1. Update the Juniper Networks RADIUS dictionary file.

A Juniper Network RADIUS dictionary file comes preinstalled on Aruba ClearPass. Junos OS Release 15.1R3 for EX Series switches adds support for three new Juniper Networks VSAs, which need to be added to the dictionary file.

#### Step-by-Step Procedure

- a. In Aruba ClearPass, navigate to Administration > Dictionaries > RADIUS.
- **b.** In the RADIUS Dictionaries window, use the Filter field to search for **Juniper** under Vendor Name.

**c.** Click the Juniper dictionary name, and then click **Export** to save the **RadiusDictionary.xml** file to your desktop.

| Aruba<br>Networks                       |         |        |                   |                |                              | ClearPass   | s Policy Manager   |
|-----------------------------------------|---------|--------|-------------------|----------------|------------------------------|-------------|--------------------|
| Administration » Dictionaries » RADIUS  |         |        |                   |                |                              |             |                    |
| Monitoring                              |         | 0      | RADIUS D          | ictionaries    |                              |             |                    |
| 🐣 Configuration                         |         | 0      |                   |                |                              |             |                    |
| 🛃 Administration                        |         | O      | Filter: Vendor    | Name           | <ul> <li>contains</li> </ul> | s 🔻 juniper | + Go Cl            |
| - 🎤 ClearPass Portal                    |         |        | # Ven             | dor Name 🛆     |                              |             | Vendor ID          |
| 🕀 🗣 Users and Privileges                |         |        | 1. Juni           | per            |                              |             | 2636               |
| 🕀 🚰 Server Manager                      |         |        | Showing           | 1-1 of 1       |                              |             |                    |
| 🕀 🚰 External Servers                    | RAD     |        | ttributes         |                |                              |             | 8                  |
| 🖃 📛 Certificates                        | indite. | 105 1  |                   |                |                              |             |                    |
| — 🥜 Server Certificate                  | Ven     | dor Na | ame.              | Juniper (2636) | )                            |             |                    |
| — 🥜 Trust List                          | #       | Atte   | ibuto Namo        | Sumper (2050)  | ID                           | Туро        | In/Out             |
| — 🥜 Revocation Lists                    |         | Att    |                   |                | 10                           | Chrine      | in out             |
|                                         | 1.      | Juni   | per-Allow-Comm    | ands           | 2                            | String      | in out             |
| - de RADIUS                             | 2.      | Juni   | per-Allow-Config  | uration        | 4                            | String      | in out             |
| - JP Posture                            | 3.      | Junij  | per-CWA-Redirec   | t-URL          | 50                           | String      | in out             |
| - JacACS+ Services                      | 4.      | Junij  | per-Configuratior | n-Change       | 9                            | String      | in out             |
| - Je Fingerprints                       | 5.      | Junij  | per-Deny-Comma    | ands           | 3                            | String      | in out             |
| - J <sup>B</sup> Attributes             | 6.      | Junij  | per-Deny-Configu  | uration        | 5                            | String      | in out             |
| Applications     Context Server Actions | 7.      | Junij  | per-Interactive-C | Command        | 8                            | String      | in out             |
| Agents and Software Updates             | 8.      | Junij  | per-Local-User-N  | lame           | 1                            | String      | in out             |
| ■ Support                               | 9.      | Junij  | per-Switching-Fil | ter            | 48                           | String      | in out             |
|                                         | 10.     | Junij  | per-User-Permis   | sions          | 10                           | String      | in out             |
|                                         |         |        |                   |                |                              | Di          | sable Export Close |
|                                         |         |        |                   |                |                              |             |                    |
|                                         |         |        |                   |                |                              |             |                    |

d. Copy the following three attributes, paste them into RadiusDictionary.xml, and save the file.

```
<Attribute profile="in out" type="String" name="Juniper-CWA-Redirect-URL" id="50" /> <Attribute profile="in out" type="String" name="Juniper-Switching-Filter" id="48" /> <Attribute profile="in out" type="String" name="Juniper-VoIP-Vlan" id="49" />
```

The dictionary file should look like this when you complete the paste:

e. Import the dictionary file into Aruba ClearPass by clicking

#### 📥 Import

in the RADIUS Dictionaries window and browsing to the file.

| Administrati<br>RADIUS | on » Dictionaries » RADIUS<br>Dictionaries |                             |     |
|------------------------|--------------------------------------------|-----------------------------|-----|
|                        | Import from file                           |                             | 8   |
| Filter: Ver            | Colort Film                                |                             |     |
| # V                    | Select File:                               | Browse RadiusDictionary.xml | lor |
| 1. J                   | Enter secret for the file (if any):        | •••••                       | er  |
| Shov                   |                                            |                             |     |
|                        |                                            |                             |     |
|                        |                                            |                             |     |
|                        |                                            |                             |     |
|                        |                                            |                             |     |
|                        |                                            |                             |     |
|                        |                                            |                             |     |
|                        |                                            |                             |     |
|                        |                                            | Import Cancel               |     |
|                        |                                            | import Cancer               |     |

f. After you have imported the file, the Juniper dictionary file should look like this:

| Admi<br>RAE | nistrat | tion » Dictionaries » R<br>5 Dictionaries | ADIUS          |    |        |                     |          |
|-------------|---------|-------------------------------------------|----------------|----|--------|---------------------|----------|
| Filt        | RAD     | IUS Attributes                            |                |    |        |                     | 8        |
| #           | Vend    | dor Name:                                 | Juniper (2636) |    |        |                     | refix    |
|             | 1.      | Juniper-Allow-Comm                        | ands           | 2  | String | in out              | ·        |
|             | 2.      | Juniper-Allow-Config                      | uration        | 4  | String | in out              |          |
|             | з.      | Juniper-CWA-Redire                        | ct-URL         | 50 | String | in out              |          |
|             | 4.      | Juniper-Configuratio                      | n-Change       | 9  | String | in out              |          |
|             | 5.      | Juniper-Deny-Comm                         | ands           | 3  | String | in out              |          |
|             | 6.      | Juniper-Deny-Config                       | uration        | 5  | String | in out              | =        |
|             | 7.      | Juniper-Interactive-0                     | Command        | 8  | String | in out              |          |
|             | 8.      | Juniper-Local-User-N                      | lame           | 1  | String | in out              |          |
|             | 9.      | Juniper-Switching-Fi                      | lter           | 48 | String | in out              |          |
|             | 10.     | Juniper-User-Permis                       | sions          | 10 | String | in out              |          |
|             | 11.     | Juniper-VoIP-Vlan                         |                | 49 | String | in out              | <b>v</b> |
|             |         |                                           |                |    |        | Disable Export Clos | e        |

**2.** Add the EX4300 switch as a network device.

#### Step-by-Step Procedure

**a.** Under Configuration > Network > Devices, click **Add**.

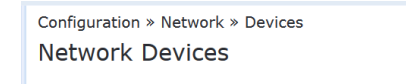

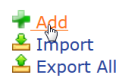

**b.** On the Device tab, enter the hostname and IP address of the switch and the RADIUS shared secret that you configured on the switch. Set the Vendor Name field to **Juniper**.

| Device SNMP Read S     | Settings SNI     | MP Write Settings  | CLI Set     | tings                     |
|------------------------|------------------|--------------------|-------------|---------------------------|
| Name:                  | Policy-EX4300-01 |                    |             |                           |
| IP or Subnet Address:  | 10.105.5.91      | (e.                | g., 192.168 | 3.1.10 or 192.168.1.1/24) |
| Description:           |                  |                    |             |                           |
| RADIUS Shared Secret:  | ••••••           | •                  | Verify:     | •••••                     |
| TACACS+ Shared Secret: |                  |                    | Verify:     |                           |
| Vendor Name:           | Juniper          | •                  |             |                           |
| Enable RADIUS CoA:     | 🗹 R              | ADIUS CoA Port: 37 | 99          |                           |
| Attributes             |                  |                    |             |                           |
| Attribute              |                  | Value              |             |                           |
| 1. Click to add        |                  |                    |             |                           |

**3.** Create the enforcement profile to be used for MAC RADIUS authentication.

This profile provides the switch with the name of the built-in firewall filter JNPR\_RSVD\_FILTER\_CWA and the redirect URL for Aruba ClearPass Guest.

#### Step-by-Step Procedure

- **a.** Under Configuration > Enforcement > Profiles, click **Add**.
- b. On the Profile tab, set Template to RADIUS Based Enforcement and type the profile name, Guest\_Access\_Portal\_Enforcement, in the Name field.

#### Configuration » Enforcement » Profiles » Add Enforcement Profile

#### **Enforcement Profiles**

| Profile     | Attributes | Summary        |                   |         |
|-------------|------------|----------------|-------------------|---------|
| Template:   |            | RADIUS Based   | Enforcement       |         |
| Name:       |            | Guest_Access_P | ortal_Enforcement |         |
| Description | ו:         |                |                   |         |
| Type:       |            | RADIUS         |                   |         |
| Action:     |            | • Accept O     | Reject 🔿 Drop     |         |
| Device Gro  | oup List:  |                | Re                | move    |
|             |            |                | View              | Details |
|             |            |                | M                 | odify   |
|             |            | Select         | •                 |         |

- c. On the Attributes tab, configure the following attributes:
  - Juniper-CWA-Redirect-URL-Type the following URL:

http://10.105.5.153/guest/guest-access.php?&mac=%{Radius:IETF:Calling-Station-Id}

This URL must contain the IP address of the Aruba ClearPass Guest server. It also passes the MAC address of the endpoint to ClearPass Guest (Radius:IETF:Calling-Station-Id).

• **Filter-Id**—Type the following filter name:

|    | JNPR_RSVD_FILT         | TER_CWA          |                          |   |                                                                                           |
|----|------------------------|------------------|--------------------------|---|-------------------------------------------------------------------------------------------|
|    |                        |                  |                          |   |                                                                                           |
| Co | nfiguration » Enforcem | ent » Profiles » | Add Enforcement Profile  |   |                                                                                           |
| E  | nforcement Pro         | files            |                          |   |                                                                                           |
|    | Profile Attributes     | Summary          |                          |   |                                                                                           |
|    | Туре                   |                  | Name                     |   | Value                                                                                     |
| 1  | . Radius:Juniper       |                  | Juniper-CWA-Redirect-URL | = | http://10.105.5.153/guest/guest-<br>access.php?&mac=%{Radius:IETF:Calling-<br>Station-Id} |
| 2  | . Radius:IETF          |                  | Filter-Id                | = | JNPR_RSVD_FILTER_CWA                                                                      |
| 3  | . Click to add         |                  |                          |   |                                                                                           |

**4.** Configure an enforcement profile to be used for central Web authentication.

This profile is configured as a RADIUS Change of Authorization (CoA) profile. It tells Aruba ClearPass to send a RADIUS CoA to the switch, informing it to change the firewall filter in effect for the endpoint from JNPR\_RSVD\_FILTER\_CWA to guest\_access\_policy\_1.

#### Step-by-Step Procedure

- a. Under Configuration > Enforcement > Profiles, click Add.
- **b.** On the Profile tab, set Template to **RADIUS Change of Authorization (CoA)** and type the profile name, **Guest\_Access\_CoA\_Profile**, in the Name field.

Configuration » Enforcement » Profiles » Add Enforcement Profile

#### **Enforcement Profiles**

| Profile     | Attributes | Summary                              |  |
|-------------|------------|--------------------------------------|--|
| Template:   |            | RADIUS Change of Authorization (CoA) |  |
| Name:       |            | Guest_Access_CoA_Profile             |  |
| Description | :          |                                      |  |
| Туре:       |            | RADIUS_CoA                           |  |
| Action:     |            | • Accept                             |  |
| Device Gro  | up List:   | Remove                               |  |
|             |            | View Details                         |  |
|             |            | Modify                               |  |
|             |            | Select                               |  |

**c.** On the Attributes tab, set **Select RADIUS CoA Template** to **IETF - Generic-CoA-IETF** and enter the attributes as shown. All values must be typed in or copied and pasted from this document. The values do not appear in the selection lists.

| %{Radius:IETF:Calling-Station-Id}<br>%{Radius:IETF:User-Name}<br>guest_access_policy_1 |                           |   |                                   |  |  |  |
|----------------------------------------------------------------------------------------|---------------------------|---|-----------------------------------|--|--|--|
|                                                                                        |                           |   |                                   |  |  |  |
| Configuration » Enforcement » Profiles                                                 | » Add Enforcement Profile |   |                                   |  |  |  |
| Enforcement Profiles                                                                   |                           |   |                                   |  |  |  |
| Profile Attributes Summary                                                             | ,                         |   |                                   |  |  |  |
| Select RADIUS CoA Template: IETF                                                       | - Generic-CoA-IETF 🔹      |   |                                   |  |  |  |
| Туре                                                                                   | Name                      |   | Value                             |  |  |  |
| 1. Radius:IETF                                                                         | Calling-Station-Id        | = | %{Radius:IETF:Calling-Station-Id} |  |  |  |
| 2. Radius:IETF                                                                         | User-Name                 | = | %{Radius:IETF:User-Name}          |  |  |  |
| 3. Radius:IETF                                                                         | Filter-Id                 | = | guest_access_policy_1             |  |  |  |
| 4. Click to add                                                                        |                           |   |                                   |  |  |  |

5. Configure the MAC RADIUS authentication enforcement policy.

The MAC RADIUS policy tells Aruba ClearPass to apply the **Guest\_Access\_Portal\_Enforcement** profile to all endpoints undergoing MAC RADIUS authentication that are not already known to ClearPass—that is, are not in the endpoint repository.

#### Step-by-Step Procedure

- a. Under Configuration > Enforcement > Policies, click Add.
- **b.** On the Enforcement tab, type the name of policy (**Juniper-MAC-Auth-Policy**) and set the Default Profile to the predefined profile [**Deny Access Profile**].

| Configuration » Enforcement » Policies » Add<br>Enforcement Policies |                                                         |  |  |  |  |  |
|----------------------------------------------------------------------|---------------------------------------------------------|--|--|--|--|--|
| Enforcement Rules                                                    | Summary                                                 |  |  |  |  |  |
| Name:                                                                | Juniper-MAC-Auth-Policy                                 |  |  |  |  |  |
| Description:                                                         |                                                         |  |  |  |  |  |
| Enforcement Type:                                                    | RADIUS TACACS+ WEBAUTH (SNMP/Agent/CLI/CoA) Application |  |  |  |  |  |
| Default Profile:                                                     | [Deny Access Profile]   View Details Modify             |  |  |  |  |  |

c. On the Rules tab, click Add Rule and add the rule shown.

This rule permits the Guest\_Access\_Portal\_Enforcement profile to take effect for endpoints that are not known to Aruba ClearPass.

| Rules Editor                 |                                          |          |               |
|------------------------------|------------------------------------------|----------|---------------|
|                              |                                          |          |               |
| Conditions                   |                                          |          |               |
| Match ALL of the following c | onditions:                               |          |               |
| Туре                         | Name                                     | Operator | Value         |
| 1. Authentication            | MacAuth                                  | EQUALS   | UnknownClient |
| 2. Click to add              |                                          |          |               |
|                              |                                          |          |               |
|                              |                                          |          |               |
|                              |                                          |          |               |
|                              |                                          |          |               |
| Enforcement Profiles         |                                          |          |               |
| Profile Names:               | [RADIUS] Guest_Access_Portal_Enforcement |          |               |
|                              |                                          | Move Up  |               |
|                              |                                          | Remove   |               |
|                              |                                          |          |               |
|                              | Select to Add                            |          |               |

6. Configure the Web authentication enforcement policy.

This policy takes effect after the guest is redirected to the Aruba ClearPass Guest and ClearPass Guest authenticates the guest. It tells Aruba ClearPass to add the endpoint to the endpoint repository and to apply the Guest\_Access\_CoA\_Profile.

#### Step-by-Step Procedure

- a. Under Configuration > Enforcement > Policies, click Add.
- **b.** On the Enforcement tab, type the name of the policy (**Guest\_Auth\_Enforcement\_Policy**) and set Default Profile to **[Post Authentication][Update Endpoint Known]**. This is a predefined profile that results in the endpoint being added as a known endpoint in the endpoint repository.

| Inforcement      | t Policie | es                                                                                                    |                                                                                                    |
|------------------|-----------|----------------------------------------------------------------------------------------------------|----------------------------------------------------------------------------------------------------|
| Enforcement      | Rules     | Summary                                                                                                    |                                                                                                    |
| Name:            |           | Guest_Auth_Enfo                                                                                                    | rcement_Policy                                                                                                    |
| Description:     |           |                                                                                                    |                                                                                                    |
| Enforcement Typ  | be:       |                                                                                                    | TACACS+ <b>O</b> WEBAUTH (SNMP/Agent/CLI/CoA) O Application                                                                                                    |
| Default Profile: |           | Select to Add-                                                                                                    | View Details Modify                                                                                                    |
|                  |           | [Agent] Agent bo<br>[Agent] Juniper-v<br>[HTTP] [Handle A<br>[Post Authentical<br>[Post Authentical<br>[Post Authentical<br>[Post Authentical<br>[Post Authentical<br>[RADIUS_CoA] [ADIUS_CoA] [ADIUS_CoA] [C<br>[RADIUS_CoA] [C<br>[RADIUS_CoA] [C<br>[RADIUS_COA] [C<br>[RADIUS_COA] [C<br>[RADIUS_COA] [C<br>[RADIUS_COA] [C<br>[RADIUS_COA] [C | Junce         wireless Aruba 802.1X Wireless No-Action Agent Enforcement         \irGroup Time Sharing]         tion] [Update Endpoint Known]         tion] [Update Endpoint Known]         tion] Juniper Guest Bandwidth Limit         tion] juniper Guest Bandwidth Limit         tion] juniper Guest Expire Post Login         tion] juniper Guest MAC Caching         tion] juniper Guest Session Limit         Juest_Access_Profile         luniper-wireless Aruba 802.1X Wireless Quarantined Client Aruba Role Enforcement         Aerohive - Terminate Session]         Cisco - Bounce-Host-Port]         Cisco - Reauthenticate-Session]         Cisco - Terminate Session]         HP - Terminate Session]         HP - Terminate Session]         HP - Terminate Session]         Juniper Terminate Session] |

#### Configuration » Enforcement » Policies » Add

c. On the Rules tab, click Add Rule and add the rule shown.

This rule tells Aruba ClearPass to apply the Guest\_Access\_CoA\_Profile enforcement profile to any endpoint that ClearPass Guest has assigned to role Guest.

| Rules Editor                  |                                       |          |         |
|-------------------------------|---------------------------------------|----------|---------|
| Conditions                    |                                       |          |         |
| Match ALL of the following of | conditions:                           |          |         |
| Туре                          | Name                                  | Operator | Value   |
| 1. Tips                       | Role                                  | EQUALS   | [Guest] |
| 2. Click to add               |                                       |          |         |
|                               |                                       |          |         |
|                               |                                       |          |         |
|                               |                                       |          |         |
| Enforcement Profiles          |                                       |          |         |
| Profile Names:                | [RADIUS CoA] Guest Access CoA Profile | A        |         |
|                               |                                       | Move Up  |         |
|                               |                                       | Remove   |         |
|                               |                                       | _        |         |
|                               | Select to Add                         | •        |         |

7. Configure the MAC RADIUS authentication service.

The configuration for this service results in MAC RADIUS authentication being performed when the RADIUS User-Name attribute and the Client-MAC-Address attribute received have the same value.

#### Step-by-Step Procedure

- **a.** Under Configuration > Services, click **Add**.
- b. On the Services tab, fill out the fields as shown.

| Configuration » Services » Edit - JUNOS MAC AUTH |                                                   |                                         |                          |  |  |  |  |
|--------------------------------------------------|---------------------------------------------------|-----------------------------------------|--------------------------|--|--|--|--|
| Services - JUNC                                  | Services - JUNOS MAC AUTH                         |                                         |                          |  |  |  |  |
| Summary Service                                  | Authentication Roles Enforcement                  |                                         |                          |  |  |  |  |
| Name:                                            | JUNOS MAC AUTH                                    |                                         |                          |  |  |  |  |
| Description:                                     | Description:                                      |                                         |                          |  |  |  |  |
| Туре:                                            | MAC Authentication                                |                                         |                          |  |  |  |  |
| Status:                                          | Enabled                                           |                                         |                          |  |  |  |  |
| Monitor Mode:                                    | Enable to monitor network access without enforcem | ent                                     |                          |  |  |  |  |
| More Options:                                    | Authorization Audit End-hosts Profile Endpo       | ints 🗌 Accounting Proxy                 |                          |  |  |  |  |
|                                                  |                                                   | Service Rule                            |                          |  |  |  |  |
| Matches 🔘 ANY or 🧿                               | ALL of the following conditions:                  |                                         |                          |  |  |  |  |
| Туре                                             | Type Name Operator Value                          |                                         |                          |  |  |  |  |
| 1. Radius:IETF                                   | NAS-Port-Type                                     | NAS-Port-Type BELONGS_TO Ethernet (15)  |                          |  |  |  |  |
| 2. Radius:IETF                                   | Service-Type                                      | Service-Type BELONGS_TO Call-Check (10) |                          |  |  |  |  |
| 3. Connection                                    | Client-Mac-Address                                | EQUALS                                  | %{Radius:IETF:User-Name} |  |  |  |  |

- **c.** On the Authentication tab:
  - Delete [MAC AUTH] from the Authentication Methods list and add [EAP MD5] to the list.
  - Select [Endpoints Repository] [Local SQL DB] in the Authentication Sources list.

| Configuration » Services » Ad | id                                    |              |
|-------------------------------|---------------------------------------|--------------|
| Services                      |                                       |              |
| Service Authenticatio         | n Roles Enforcement Summary           |              |
| Authentication Methods:       | [EAP MD5]                             |              |
|                               |                                       | Move Up      |
|                               |                                       | Move Down    |
|                               |                                       | Remove       |
|                               |                                       | View Details |
|                               |                                       | Modify       |
|                               |                                       |              |
|                               | Select to Add                         |              |
| Authentication Sources:       | [Endpoints Repository] [Local SQL DB] |              |
|                               |                                       | Move Up      |
|                               |                                       | Move Down    |
|                               |                                       | Remove       |
|                               |                                       | View Details |
|                               |                                       | Modify       |
|                               | Select to Add                         |              |
|                               |                                       |              |

- Strip Username Rules: Enable to specify a comma-separated list of rules to strip username prefixes or suffixes
- d. On the Enforcement tab, select Juniper-MAC-Auth-Policy.

#### Configuration » Services » Add

#### Services Service Authentication Roles Enforcement Summary Use Cached Results: Use cached Roles and Posture attributes from previous sessions Enforcement Policy: Modify [Sample Allow Access Policy] [AirGroup Enforcement Policy] **Enforcement Policy Details** Juniper\_Dot1X\_Policy Juniper-MAC-Auth-Description: Juniper-wired 802.1X Wired Enforcement Policy [Sample Allow Access Policy] [Sample Deny Access Policy] Default Profile: Rules Evaluation Algorithm: evaluate-all Conditions **Enforcement Profil** (Date:Day-of-Week BELONGS\_TO Monday, Tuesday, Wednesday, Thursday, [Allow Access Profile] 1. Friday, Saturday, Sunday)

8. Configure the Web-based authentication service.

#### Step-by-Step Procedure

- a. Under Configuration > Services, click Add.
- **b.** On the Service tab, fill out the fields as shown.

The service rule is the default service rule when you select **Web-based Authentication**. It allows Web-based authentication requests from any client.

| Configuration » Services » A Services | Add                          |                           |                |
|---------------------------------------|------------------------------|---------------------------|----------------|
| Service Authenticati                  | on Roles Enforcement         | Summary                   |                |
| Туре:                                 | Web-based Authentication     | •                         |                |
| Name:                                 | Guest_WebAuth_Service        |                           |                |
| Description:                          |                              | .H.                       |                |
| Monitor Mode:                         | Enable to monitor network ac | ccess without enforcement |                |
| More Options:                         | Authorization Posture Con    | mpliance                  |                |
| Service Rule                          |                              |                           |                |
| Matches 🔘 ANY or 🔍 ALL                | of the following conditions: |                           |                |
| Туре                                  | Name                         | Operator                  | Value          |
| 1. Host                               | CheckType                    | MATCHES_ANY               | Authentication |
| 2. Click to add                       |                              |                           |                |

c. On the Authentication tab, set Authentication Sources to [Guest User Repository][Local SQL DB].

| Configuratio | on » Services » Ad | bb          |                 |             |         |                                                          |
|--------------|--------------------|-------------|-----------------|-------------|---------|----------------------------------------------------------|
| Services     | 5                  |             |                 |             |         |                                                          |
| Service      | Authenticatio      | n Role      | s Enfor         | cement      | Summary |                                                          |
| Authentica   | ation Sources:     | [Guest User | Repository] [Lo | cal SQL DB] |         | Move Up<br>Move Down<br>Remove<br>View Details<br>Modify |

d. On the Enforcement tab, set Enforcement Policy to Guest\_Auth\_Enforcement\_Policy.

| Configuration » Services » Add |                |                   |                  |               |                             |  |
|--------------------------------|----------------|-------------------|------------------|---------------|-----------------------------|--|
| Services                       |                |                   |                  |               |                             |  |
| Service Authentication         | Roles          | Enforcement       | Summary          |               |                             |  |
| Use Cached Results:            | Use cached     | Roles and Posture | e attributes fro | m previous se | essions                     |  |
| Enforcement Policy:            | Guest_Auth_Enf | orcement_Policy   | •                | Modify        | 1                           |  |
| Enforcement Policy Details     |                |                   |                  |               |                             |  |
| Description:                   |                |                   |                  |               |                             |  |
| Default Profile:               | [Update End    | dpoint Known]     |                  |               |                             |  |
| Rules Evaluation Algorithm:    | first-applica  | ible              |                  |               |                             |  |
| Conditions                     |                |                   |                  |               | <b>Enforcement Profiles</b> |  |
| 1. (Tips:Role EQU              | ALS [Guest]    | )                 |                  |               | Guest_Access_Profile        |  |

## Verification

#### IN THIS SECTION

- Verifying Central Web Authentication | 28
- Verifying Status of Authentication Requests on Aruba ClearPass Policy Manager | 31

Confirm that the configuration is working properly.

#### Verifying Central Web Authentication

#### Purpose

Verify that the guest user's browser is redirected to Aruba ClearPass Guest for authentication and that the guest is successfully authenticated after entering the guest credentials.

#### Action

- **1.** Connect a laptop to port ge-0/0/22 on the EX4300 switch.
- 2. Open a Web browser on the laptop and attempt to access a webpage.

The ClearPass Guest login page should appear as shown.

| 🙏 Login            | × +                                     |                  |  |
|--------------------|-----------------------------------------|------------------|--|
|                    | guest/guest-access.php?&mac=00-50-56-9k | p-03-7f          |  |
| ARUBA<br>networks  | Clea                                    | rPass Guest      |  |
| Please login to th | e network using your username and       | l password.      |  |
| <i>a</i>           | Login                                   |                  |  |
| * Username:        |                                         |                  |  |
| * Password:        |                                         |                  |  |
|                    | Log In                                  |                  |  |
| * required field   |                                         |                  |  |
| Contact a staff m  | ember if you are experiencing diffic    | ulty logging in. |  |

**3.** On the EX Series switch, enter the following show command:

```
user@EX4300> show dot1x interface ge-0/0/22 detail
ge-0/0/22.0
 Role: Authenticator
 Administrative state: Auto
 Supplicant mode: Multiple
 Number of retries: 3
 Quiet period: 60 seconds
 Transmit period: 30 seconds
 Mac Radius: Enabled
 Mac Radius Restrict: Disabled
 Mac Radius Authentication Protocol: EAP-MD5
 Reauthentication: Enabled
 Configured Reauthentication interval: 3600 seconds
  Supplicant timeout: 30 seconds
  Server timeout: 30 seconds
 Maximum EAPOL requests: 2
 Guest VLAN member: not configured
 Number of connected supplicants: 1
   Supplicant: 0050569b037f, 00:50:56:9B:03:7F
      Operational state: Authenticated
      Backend Authentication state: Idle
      Authentication method: CWA Authentication
      Authenticated VLAN: v100
```

Dynamic Filter: JNPR\_RSVD\_FILTER\_CWA Session Reauth interval: 3600 seconds Reauthentication due in 3566 seconds Session Accounting Interim Interval: 600 seconds Accounting Update due in 566 seconds CWA Redirect URL : http://10.105.5.153/guest/guest-access.php?&mac=00-50-56-9b-03-7f

The output shows that the endpoint has been authenticated, that the authentication method currently in effect is central Web authentication (CWA Authentication), and that the JNPR\_RSVD\_FILTER\_CWA firewall filter and the redirect URL are also in effect.

**4.** In the ClearPass Guest login page, enter the guest e-mail address and the automatically generated password that you noted when you configured Aruba ClearPass Guest.

| 🙏 Login           | × +                                   |                       |            |
|-------------------|---------------------------------------|-----------------------|------------|
| € € 10.105.5.15   | 3/guest/guest-access.php?&mac=00-50-! | 6-9b-03-7f            | ▼ C Search |
| ARUDA<br>networks | CI                                    | earPass Guest         |            |
|                   |                                       |                       |            |
| Please login to t | he network using your username        | and password.         |            |
|                   | Login                                 |                       |            |
| * Username:       | guest2@guestcompany.com               |                       |            |
| * Password:       | •••••                                 |                       |            |
|                   | Log In                                |                       |            |
| * required field  |                                       |                       |            |
| Contact a staff   | member if you are experiencing d      | ifficulty logging in. |            |

- **5.** After you log in, your browser should be redirected to the Juniper Networks home page, as configured in Aruba ClearPass Guest.
- 6. On the EX Series switch, enter the following show command:

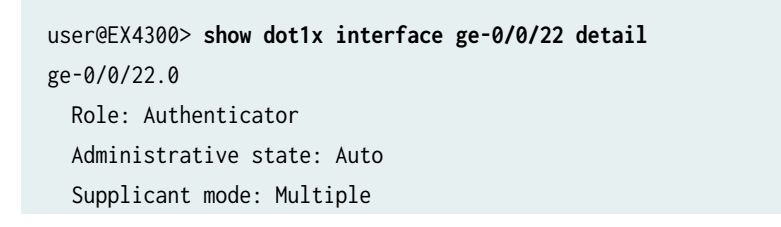

Number of retries: 3 Quiet period: 60 seconds Transmit period: 30 seconds Mac Radius: Enabled Mac Radius Restrict: Disabled Mac Radius Authentication Protocol: EAP-MD5 Reauthentication: Enabled Configured Reauthentication interval: 3600 seconds Supplicant timeout: 30 seconds Server timeout: 30 seconds Maximum EAPOL requests: 2 Guest VLAN member: not configured Number of connected supplicants: 1 Supplicant: 0050569b037f, 00:50:56:9B:03:7F Operational state: Authenticated Backend Authentication state: Idle Authentication method: Mac Radius Authenticated VLAN: v100 Dynamic Filter: guest\_access\_policy\_1 Session Reauth interval: 3600 seconds Reauthentication due in 3434 seconds Session Accounting Interim Interval: 600 seconds Accounting Update due in 434 seconds

The output shows that the guest\_access\_policy\_1 firewall filter is now in effect. The switch received the RADIUS CoA from Aruba ClearPass after the endpoint was authenticated by central Web authentication, telling it which firewall filter to use.

#### Verifying Status of Authentication Requests on Aruba ClearPass Policy Manager

#### Purpose

Verify that the endpoints are being correctly authenticated and that the correct RADIUS attributes are being exchanged between the switch and Aruba ClearPass.

#### Action

**1.** Go to Monitoring > Live Monitoring > Access Tracker to display the status of the authentication requests.

The Access Tracker monitors authentication requests as they occur and reports on their status.

| Dashboard O                                       | Monitoring » Live Monitorin<br>Access Tracker Feb | g » Access Tracker<br>01, 2016 18:59:49 PST |                          |                      |                         | Auto Refresh        |
|---------------------------------------------------|---------------------------------------------------|---------------------------------------------|--------------------------|----------------------|-------------------------|---------------------|
| Live Monitoring     Access Tracker     Accounting | T [All Requests]                                  | 📑 cp-campus.englab.jur                      | niper.net (10.105.5.153) | 15                   | Last 1 day before Today | Edit                |
|                                                   | Filter: Request ID                                | ✓ contains ♀                                | <b>.</b>                 | Go Clear Filter      |                         | Show 10 records     |
|                                                   | # Server                                          | Source                                      | Username                 | Service              | Login Status            | Request Timestamp   |
| System Monitor                                    | 1. 10.105.5.153                                   | WEBAUTH                                     | guest2@guestcompany.     | Guest_WebAuth_Servic | ACCEPT                  | 2016/02/01 18:57:36 |
|                                                   | 2. 10.105.5.153                                   | RADIUS                                      | 0050569b037f             | Juniper_MAC_Auth_Ser | ACCEPT                  | 2016/02/01 18:55:01 |
| Event Viewer                                      | 2 10 105 5 152                                    | DADTHC                                      | d067a550a2dd             | Junioor MAC Auth Cor | ACCEDT                  | 2016/02/01 10-64-60 |

**2.** To get more details on the initial MAC RADIUS authentication request from the endpoint, click the request (line 2 of Access Tracker request table).

| Summary Input          | Output Accounting RADIUS CoA    |  |  |  |
|------------------------|---------------------------------|--|--|--|
| Session Identifier:    | R00002db6-01-56b01a85           |  |  |  |
| Date and Time:         | Feb 01, 2016 18:55:01 PST       |  |  |  |
| nd-Host Identifier:    | 00-50-56-9b-03-7f               |  |  |  |
| Jsername:              | 0050569b037f                    |  |  |  |
| Access Device IP/Port: | 10.105.5.91:555                 |  |  |  |
| System Posture Status: | UNKNOWN (100)                   |  |  |  |
| Policies Used -        |                                 |  |  |  |
| Service:               | Juniper_MAC_Auth_Service        |  |  |  |
| uthentication Method:  | EAP-MD5                         |  |  |  |
| Authentication Source: | None                            |  |  |  |
| uthorization Source:   | [Endpoints Repository]          |  |  |  |
| Roles:                 | [User Authenticated]            |  |  |  |
| Inforcement Profiles:  | Guest_Access_Portal_Enforcement |  |  |  |
| Service Monitor Mode:  | Disabled                        |  |  |  |
| Inline Status:         | Online                          |  |  |  |

**3.** To get more details on the Web authentication request from the endpoint, click the request (line 1 of the Access Tracker request table).

| Request Details        |                                               | 8 |
|------------------------|-----------------------------------------------|---|
| Summary Input          | Output                                        |   |
| Session Identifier:    | W0000011-01-56b01b20                          |   |
| Date and Time:         | Feb 01, 2016 18:57:36 PST                     |   |
| End-Host Identifier:   | 0050569b037f                                  |   |
| Username:              | guest2@guestcompany.com                       |   |
| Access Device IP/Port: | -                                             |   |
| System Posture Status: | ystem Posture Status: UNKNOWN (100)           |   |
| Policies Used -        |                                               |   |
| Service:               | Guest_WebAuth_Service                         |   |
| Authentication Method: | Not applicable                                |   |
| Authentication Source: | [Guest User Repository]                       |   |
| Authorization Source:  | [Guest User Repository]                       |   |
| Roles:                 | [Guest], [User Authenticated]                 |   |
| Enforcement Profiles:  | Guest_Access_CoA_Profile                      |   |
| Service Monitor Mode:  | Disabled                                      |   |
| Online Status:         | Online                                        |   |
| Showing 1 of 1-10 re   | ecords ►► Change Status Export Show Logs Clos | e |

#### **RELATED DOCUMENTATION**

| Troubleshooting Central Web Authentication   33 |  |  |  |  |
|-------------------------------------------------|--|--|--|--|
| Technical Overview   3                          |  |  |  |  |
| Use Case Overview   2                           |  |  |  |  |

## **Troubleshooting Central Web Authentication**

#### IN THIS SECTION

- Troubleshooting Using Trace Options | 34
- Troubleshooting the JNPR\_RSVD\_FILTER\_CWA Firewall Filter | 34

This topic describes how you get detailed diagnostic information by enabling tracing of authentication operations on the EX Series switch.

Aruba ClearPass Policy Manager provides additional detailed diagnostic information. See your Aruba ClearPass documentation for more information.

#### **Troubleshooting Using Trace Options**

You can enable trace options for the 802.1X protocol. The following set of commands enable the writing of trace logs to a file named **dot1x**:

```
user@Policy-EX4300-01# set protocols dot1x traceoptions file dot1x
user@Policy-EX4300-01# set protocols dot1x traceoptions file size 5m
user@Policy-EX4300-01# set protocols dot1x traceoptions flag all
```

Use the show log CLI command to display the contents of the trace log file. For example:

```
user@Policy-EX4300-01> show log dot1x
user@Policy-EX4300-01> show log dot1x | last 10 | refresh
```

You can also display the contents of the trace log file from the UNIX-level shell. For example:

```
user@Policy-EX4300-01> start shell
user@Policy-EX4300-01:RE:0% tail -f /var/log/dot1x
```

#### Troubleshooting the JNPR\_RSVD\_FILTER\_CWA Firewall Filter

The JNPR\_RSVD\_FILTER\_CWA firewall filter is dynamically installed in the Packet Forwarding Engine (PFE). Because it is not configured through the Junos CLI, you cannot view the filter terms using the CLI.

You can use the Junos OS vty shell command to connect to the PFE to obtain more information about the JNPR\_RSVD\_FILTER\_CWA filter. In the examples below, the vty command is used to see detailed information about the filter JNPR\_RSVD\_FILTER\_CWA that is installed as part of the MAC RADIUS authentication process.

**NOTE**: The vty command is hidden command and is not supported by JTAC. Because vty commands are undocumented and their use can cause network disruption or operational issues, using vty is not generally recommended.

1. Start vty.

user@Policy-EX4300-01> start shell
user@Policy-EX4300-01:RE:0% vty fpc0

2. Use the show filter command to determine the index number of the filter on ge-0/0/22.

(vty)# sh filter Program Filters: -----Index Dir Cnt Text Bss Name ----- ----- ------ ------ ------Term Filters: -----Index Semantic Name -----1 Classic Client\_Policy 2 Classic guest\_access\_policy\_1 3 Classic test\_cwa\_ISE 4 Classic IPPhone\_mac\_auth\_policy1 5 Classic IPPhone\_mac\_auth\_policy\_1 17000 Classic \_\_default\_arp\_policer\_\_ 57006 Classic \_\_jdhcpd\_\_ 57007 Classic \_\_dhcpv6\_\_ 57008 Classic \_\_cfm\_filter\_shared\_lc\_\_ 65008 Classic \_\_jdhcpd\_l2\_snoop\_filter\_\_ 12582912 Classic dot1x\_ge-0/0/6 12582913 Classic dot1x\_ge-0/0/8 12582914 Classic dot1x\_ge-0/0/22 46137360 Classic pfe-cos-cl-553-5-1 46137361 Classic pfe-cos-cl-554-5-1 46137362 Classic pfe-cos-cl-555-5-1

**3.** Display the counters associated with the filter.

| (vty)# <b>sh filter index 12582914 counters</b><br>Filter Counters/Policers: |         |       |                                       |  |  |  |  |
|------------------------------------------------------------------------------|---------|-------|---------------------------------------|--|--|--|--|
| Index                                                                        | Packets | Bytes | Name                                  |  |  |  |  |
|                                                                              |         |       |                                       |  |  |  |  |
| 12582914                                                                     | 0       | 0     | CWA_arp_0050569b037f                  |  |  |  |  |
| 12582914                                                                     | 0       | 0     | CWA_destip_0050569b037f               |  |  |  |  |
| 12582914                                                                     | 0       | 0     | CWA_dhcp_0050569b037f                 |  |  |  |  |
| 12582914                                                                     | 0       | 0     | CWA_https_0050569b037f                |  |  |  |  |
| 12582914                                                                     | 0       | 0     | CWA_t_dns_0050569b037f                |  |  |  |  |
| 12582914                                                                     | 0       | 0     | CWA_u_dns_0050569b037f                |  |  |  |  |
| 12582914                                                                     | 0       | 0     | dot1x_ge-0/0/22_CWA_http_0050569b037f |  |  |  |  |

4. Display the terms of the filter.

```
(vty)# sh filter index 12582914 program
Filter index = 12582914
Optimization flag: 0x0
Filter notify host id = 0
Filter properties: None
Filter state = CONSISTENT
term CWA_destip_0050569b037f
term priority 0
    smac
        0.80.86.155.3.127/48
    ip-destination-address
        10.105.5.153/32
    then
        accept
        count CWA_destip_0050569b037f
term CWA_t_dns_0050569b037f
term priority 0
    smac
        0.80.86.155.3.127/48
    ip-protocol
         6
    destination-port
         53
```

#### **RELATED DOCUMENTATION**

Example: Configuring Central Web Authentication with EX Series Switches and Aruba ClearPass | 5

Technical Overview | 3

Use Case Overview | 2